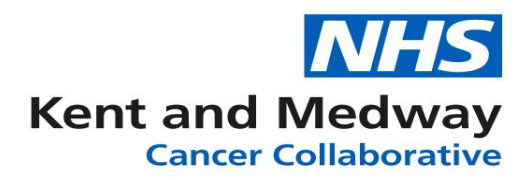

## **INFOFLEX WEB V6**

## **Quick Reference Guide – NBOCAP**

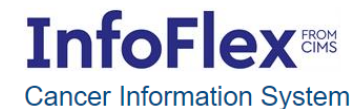

User Name

Password

Login

Powered by InfoFlex - © 2000-2019, Flex Software Ltd. All rights reserved.

Please enter your username and password to access the system For support please contact your local IT service desk.

https://infoflex.ekhuft.nhs.uk/

Infoflex Web Version 6 should be accessed via Google Chrome. You may find visual and speed differences when using other operating systems.

Log in with your usual Infoflex credentials. This is not your Citrix or Storefront login as Infoflex Web doesn't require a Citrix Licence.

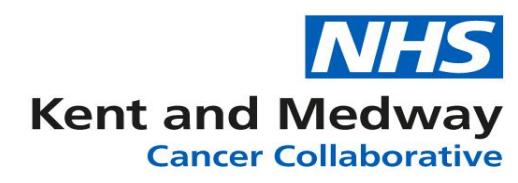

| Cancer Information System       |                                           |                   | 음 Profile    | Tasks 0 | G Log out |
|---------------------------------|-------------------------------------------|-------------------|--------------|---------|-----------|
| Patient Search Tracking • MDT • | Recovery Packages • Clinical Guidelines • | <u>Datasets</u> ▼ |              | Patier  | nt Search |
| Please enter search criteria b  | pelow to find a patient                   | COSD<br>CWT       |              |         |           |
| Search Criteria                 | Search Results                            | NBOCAP            |              |         |           |
| NHS Number                      |                                           | NOGCA<br>NPCA     |              |         |           |
| Person Family Name              |                                           |                   |              |         |           |
| Person Given Name               |                                           |                   |              |         |           |
| Person Birth Date               |                                           |                   |              |         |           |
| Record ID                       |                                           |                   |              |         |           |
| Once you land on t              | he home page or 'landing p:               | age' as it is kno | wn, click on |         |           |
| 'Datasets' then 'NE             | BOCAP'                                    |                   |              |         |           |

| Enter parameter values                                                                                                    | ×                                                                                                    |
|----------------------------------------------------------------------------------------------------|----------------------------------------------------------------------------------------------------|
| start >=                                                                                                    |                                                                                                    |
| end <=                                                                                                    |                                                                                                    |
| Org Code at Diagnosis LIKE                                                                                                    |                                                                                                    |
| ОК                                                                                                    |                                                                                                    |
|                                                                                                    |                                                                                                    |
| The Date parameter search box will load. Here you ca<br>in which you want to search. This can be done by free<br>calendar function.<br>Enter the site Code, if your trust has multiple sites you<br>'like' feature. To do this type in two or three digits of<br><b>shift</b> & tap number <b>8</b> )                                                                                                   | n enter the date parameters<br>text or by selecting the<br>a can return all by using the<br>the code followed by * ( <b>Hold</b>             |
| <ul> <li>The Date parameter search box will load. Here you ca in which you want to search. This can be done by free calendar function.</li> <li>Enter the site Code, if your trust has multiple sites you 'like' feature. To do this type in two or three digits of shift &amp; tap number 8)</li> <li>For example – RVV* would return RVV01, RVVKC, RVV</li> </ul>                                     | n enter the date parameters<br>text or by selecting the<br>a can return all by using the<br>the code followed by * ( <b>Hold</b><br>/09 etc. |
| <ul> <li>The Date parameter search box will load. Here you ca in which you want to search. This can be done by free calendar function.</li> <li>Enter the site Code, if your trust has multiple sites you 'like' feature. To do this type in two or three digits of shift &amp; tap number 8)</li> <li>For example – RVV* would return RVV01, RVVKC, RVV RWF* would return RWF03 &amp; RWFTW</li> </ul> | n enter the date parameters<br>text or by selecting the<br>a can return all by using the<br>the code followed by * ( <b>Hold</b><br>/09 etc. |

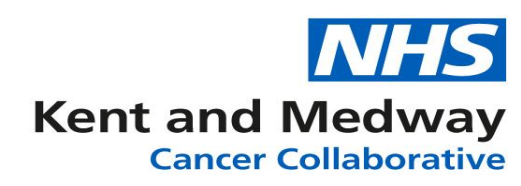

| Refresh                 |                          |                |                   |                                                   |          |   |
|-------------------------|--------------------------|----------------|-------------------|---------------------------------------------------|----------|---|
| Drag a column header an | nd drop it here to group | by that column |                   |                                                   |          |   |
| NHS Number              | Surname                  | Forename(s)    | Diagnosis<br>Date | Diagnosis                                         | Org Code |   |
|                         |                          |                | 05/02/2020        | C19 - Malignant neoplasm of rectosigmoid junction | RVV01    | * |
|                         |                          |                | 06/02/2020        | C18.4 - Transverse colon                          | RVV01    |   |
|                         |                          |                | 10/02/2020        | C20 - Malignant neoplasm of rectum                | RVV01    |   |
|                         |                          |                | 11/02/2020        | C18.7 - Sigmoid colon                             | RVV01    |   |
|                         |                          |                | 12/02/2020        | C18.1 - Appendix                                  | RVV01    |   |
|                         |                          |                | 12/02/2020        | C18.7 - Sigmoid colon                             | RVV01    |   |
|                         |                          |                | 12/02/2020        | C20 - Malignant neoplasm of rectum                | RVV01    |   |
|                         |                          |                | 13/02/2020        | C18.2 - Ascending colon                           | RVV01    |   |
|                         |                          |                | 13/02/2020        | C18.7 - Sigmoid colon                             | RVV01    |   |

## Pleast select the patient pathway that you wish to view.

After selecting your date parameters and hospital site you will be presented with a list of patients that are eligible for NBOCAP & meet your criteria. You can view the patient information or validate them by selecting a patient from the list. To do this simply click on your desired patient. The highlighted patient bar will turn blue as per below.

| Cancer Information System<br>Patient Search Tracking * MDT * Recovery Packages * Clinical Guidelines * Datasets *                                                                        | out<br>sts |
|----------------------------------------------------------------------------------------------------|------------|
| Cancer Information System<br>Patient Search Tracking • MDT • Recovery Packages • Clinical Guidelines • Datasets •<br>Datasets •<br>NBOCA Patient L<br>NBOCA Patient L<br>NBOCA Patient L | out<br>sts |
| Patient Search Tracking * MDT * Recovery Packages * Clinical Guidelines * Datasets * NBOCA Patient L                                                                                     | sts        |
| NBOCA Patient                                                                                                    | StS        |
|                                                                                                    |            |
| Pleast select the patient pathway that you wish to view.                                                                                                    |            |
| Refresh                                                                                                    |            |
| Drag a column header and drop it here to group by that column                                                                                                    |            |
| NHS Number         Sumame         Forename(s)         Diagnosis<br>Date         Diagnosis         Org Code                                                                               |            |
| 05/02/2020 C19 - Malignant neoplasm of rectosigmoid junction RVV01                                                                                                    | *          |
| 06/02/2020 C18.4 - Transverse colon RVV01                                                                                                    |            |
| 10/02/2020 C20 - Malignant neoplasm of rectum V RVV01                                                                                                    |            |
| 11/02/2020 C18.7 - Sigmoid colon RVV01                                                                                                    |            |

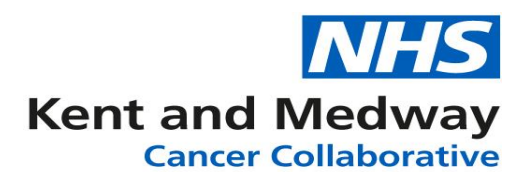

Once you have selected the patient we can see their Date first seen, Site code & Diagnosis details including Tumour and the patient's Care plan if one has been agreed.

| < NBOCA Pathways                                                                                                    | Pat                                | tient Details Referral Details Diagnosis Details                 | CCP, Treatment, Pathology & Nursing |
|----------------------------------------------------------------------------------------------------|------------------------------------|------------------------------------------------------------------|-------------------------------------|
|                                                                                                    |                                    |                                                                  | Save changes                        |
| Diagnosis and Management Details TNM: Fi                                                                                                    | nal Pre-Treatment & Int            | egrated Staging                                                  | 1                                   |
| First Seen Details                                                                                                    | 02/02/2020                         |                                                                  |                                     |
| Organisation Code (Provider First Soon) *                                                                                                    | 03/02/2020                         |                                                                  | _                                   |
| Diagnosis Details                                                                                                    | RVV01 - WILLIAM HA                 | RVET HOSPITAL (ASHFORD)                                          |                                     |
| Date of Diagnosis (Clinically Agreed)                                                                                                    | 10/02/2020                         | Postcode of Usual Address (At Diagnosis)                         |                                     |
|                                                                                                    |                                    | CR6520: Recurrence or Metastatic Disease Type                    |                                     |
| Distance Discourse (IOD) #                                                                                                    | 000 11-5                           | ortozzo. Recurrence or melastatic pisease Type                   |                                     |
| Primary Diagnosis (ICD) *                                                                                                    | C20 - Malignant neop               | blasm of rectum                                                  | •                                   |
| ICD10 Major Site Code *                                                                                                    | C20: Malignant neop                | lasm of rectum - rectal ampulla                                  |                                     |
| CR6230: Site Code (of Diagnosis)                                                                                                    | RVV01 - WILLIAM H                  | ARVEY HOSPITAL (ASHFORD)                                         |                                     |
| NBOCAP - Metastatic Site                                                                                                    |                                    |                                                                  | •                                   |
| Height of Tumour Above Anal Verge for Rectal<br>Cancer                                                                                         |                                    | Not Known Height of Tumour Above Anal Verge<br>for Rectal Cancer | Not Known                           |
| Cancer Care Plan                                                                                                    |                                    |                                                                  |                                     |
| Care Plan Agreed Date - 1st Care Plan                                                                                                    | 13/02/2020                         | Care Plan Number - 1st Care Plan                                 |                                     |
| CR0460: Cancer Care Plan Intent                                                                                                    | Non Curative                       |                                                                  |                                     |
| CR0470: Planned Cancer Treatment Type                                                                                                    | Teletherapy                        |                                                                  |                                     |
| Planned Cancer Treatment Type (NBOCAP)                                                                                                    |                                    |                                                                  |                                     |
| CR0490: No Cancer Treatment Reason *                                                                                                    |                                    |                                                                  |                                     |
| CR0510: Performance Status (Adult)                                                                                                    | Able to carry out all n            | ormal activity without restriction                               |                                     |
| * Please enter any additional reasons as applicable to NBOC<br>Note: Care plan details are populated automatically from the<br>here.<br>Other. | AP<br>i Cancer Care Plan event wit | in the earliest [Care Plan Agreed Date]. Where items are spec    | ific to NBOCAP, they can be edited  |
| CO5005: Body Mass Index                                                                                                    | 00.0                               | [                                                                |                                     |
| CPEX Anaerobic Threshold                                                                                                    | A . V                              | On this page you can validate                                    | the data or add 🛛 🖊 👘               |
| Mismatch Repair                                                                                                    |                                    | more if information has been                                     | missed. Just                        |
| The <b>Orange</b> highlighted fields are                                                                                                    | 5                                  | remember to click save change                                    | es when done!                       |
| Mandatory and the Care Plan                                                                                                    |                                    |                                                                  |                                     |
| details are automatically populat                                                                                                    | ed                                 |                                                                  |                                     |
| from the <b>Care Plan</b> event.                                                                                                    |                                    |                                                                  |                                     |

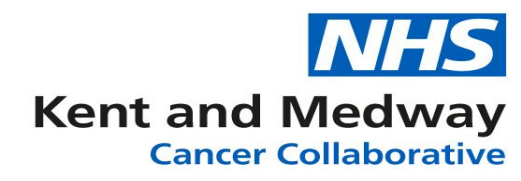

Using the next tab **'CCP, Treatment, Pathology & Nursing'** we can view the patients last MDT meeting, Treatment & Post op Pathology if this has been taken and recorded. We can also add each of these events from this page by clicking on the green '**Add**' button.

|                                    |                |                              |                                |                                                                                                    |             |                                   |                        |                      |                |             | <u> </u>     |  |
|------------------------------------|----------------|------------------------------|--------------------------------|----------------------------------------------------------------------------------------------------|-------------|-----------------------------------|------------------------|----------------------|----------------|-------------|--------------|--|
| < NBOCA Pathways                   | Patient Detail |                              | iils Refe                      | ral Details                                                                                                    | Diagno      | sis Details 🧕                     | CCP <u>,</u> Ti        | reatment <u>, Pa</u> | thology & Nurs | ing         |              |  |
| Cancer Care Plan                   |                |                              |                                |                                                                                                    |             |                                   |                        |                      | Ð              | Add Cano    | er Care Plan |  |
| Meeting Name •                     | F              | Reason for Discussion        | MDM Decisions                  |                                                                                                    | MDM Summary | Immary MDM Stati                  |                        | MDM Status           |                |             |              |  |
| 13/02/2020 RVV01 Lower GI          | ł              | tistology & Radiology Review |                                | No need to Anal MDM due to Rectal<br>cancer diagnosis. PS2 therefore not fit for<br>chemotherapy. Referral to Dr Edwards for<br>oncological review ?palliative radiotherapy.<br>Patient aware of diagnosis and treatment<br>plan.<br>GP to review need for warfarin due to<br>rectal bleeding.<br>Patient has already been referred to<br>hospice for ongoing support. |             | it for<br>s for<br>erapy.<br>hent | Prepara                |                      | Preparation    | *           |              |  |
| Treatments                         |                |                              |                                |                                                                                                    |             |                                   |                        |                      | ÷              | Add T       | reatment     |  |
| Modality • Cx. 1                   |                | Cx. Tx. Per                  | Tx. Period Start Treat by date |                                                                                                    |             | Tx Start Date                     |                        | Referral             | date           |             |              |  |
| Specialist Palliative Care 13/02/2 |                | 13/02/2020                   | 0 15/03/2020                   |                                                                                                    |             | 24/02/2020                        |                        | 20/01/20             | 20 00:00       | *           |              |  |
| PostOp Pathology                   |                |                              |                                |                                                                                                    |             |                                   |                        |                      | •              | Add Post    | Op Pathology |  |
| Post Op Pathology ID • Rep         | eport ID       | Sample Collection<br>Date    | Investigati<br>Type            | Investigation Result Date Specimen Nature Type                                                                                                    |             | Nature                            | Invasive Lesio<br>Size | n N                  | lorphology     | TNM Staging |              |  |
| No Results Found                   |                |                              |                                |                                                                                                    |             |                                   |                        |                      |                |             |              |  |

| < NBOCA Pathways                |                                       | Patient Details                                                                                                    | Referral De                                                                                                    | etails Diagn                                                                                    | osis Details           | <u>CCP, Treatment,</u> | Pathology & Nursing |
|---------------------------------|---------------------------------------|----------------------------------------------------------------------------------------------------|----------------------------------------------------------------------------------------------------|-------------------------------------------------------------------------------------------------|------------------------|------------------------|---------------------|
| Cancer Care Plan                |                                       |                                                                                                    |                                                                                                    |                                                                                                 |                        | 🛨 🛛 Add Ca             | ancer Care Plan     |
| Meeting Name •                  | Reason for Discussion                 | MDM Deci                                                                                                    | sions                                                                                                    |                                                                                                 | MDM Summary            |                        | MDM Status          |
| 13/02/2020 RVV01 Lower GI       | Histology & Radiology Review          | No need to<br>cancer diag<br>chemothera<br>oncological<br>Patient awa<br>plan.<br>GP to review<br>rectal bleed<br>Patient has<br>hospice for | Anal MDM due to<br>hosis. PS2 there<br>py. Referral to D<br>review ?palliative<br>re of diagnosis a<br>v need for warfar<br>ing.<br>already been ref<br>orgoing support. | o Rectal<br>fore not fit for<br>r Edwards for<br>e radiotherapy.<br>Ind treatment<br>rin due to |                        |                        | Preparation         |
| Treatmente                      |                                       | _                                                                                                    |                                                                                                    |                                                                                                 |                        |                        | 1 T                 |
| Moda To return to               | your selected lis                     | t of pat                                                                                                    | ients s                                                                                                    | simply                                                                                          | click <b>'N</b>        | BOCA                   |                     |
| Speci Pathways'                 |                                       |                                                                                                    |                                                                                                    |                                                                                                 |                        |                        | ÷                   |
| Post                            |                                       |                                                                                                    |                                                                                                    |                                                                                                 |                        |                        | ogy                 |
| Post Op Pathology ID  Report ID | Sample Collection Invest<br>Date Type | tigation Re                                                                                                    | esult Date Sp                                                                                                    | ecimen Nature                                                                                   | Invasive Lesio<br>Size | n Morphology           | TNM Staging         |
|                                 |                                       | No Results                                                                                                    | Found                                                                                                    |                                                                                                 |                        |                        |                     |

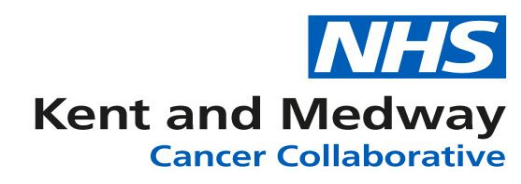

|                      | · · · · · · · · · · · · · · · · · · · | ,, ,           |                   |                                                   |          |   |
|----------------------|---------------------------------------|----------------|-------------------|---------------------------------------------------|----------|---|
| Refresh              |                                       |                |                   |                                                   |          |   |
| Drag a column headel | r and drop it here to group t         | by that column |                   |                                                   |          |   |
| NHS Number           | Surname                               | Forename(s)    | Diagnosis<br>Date | Diagnosis                                         | Org Code |   |
|                      |                                       |                | 05/02/2020        | C19 - Malignant neoplasm of rectosigmoid junction | RVV01    | - |
|                      |                                       |                | 06/02/2020        | C18.4 - Transverse colon                          | RVV01    |   |
|                      |                                       |                | 10/02/2020        | C20 - Malignant neoplasm of rectum                | RVV01    |   |
|                      |                                       |                | 11/02/2020        | C18.7 - Sigmoid colon                             | RVV01    |   |
|                      |                                       |                | 12/02/2020        | C18.1 - Appendix                                  | RVV01    |   |
|                      |                                       |                | 12/02/2020        | C18.7 - Sigmoid colon                             | RVV01    |   |
|                      |                                       |                | 12/02/2020        | C20 - Malignant neoplasm of rectum                | RVV01    |   |
|                      |                                       |                | 13/02/2020        | C18.2 - Ascending colon                           | RVV01    |   |
|                      |                                       |                | 13/02/2020        | C18.7 - Sigmoid colon                             | RVV01    |   |
|                      |                                       |                |                   |                                                   |          |   |
|                      |                                       |                |                   |                                                   |          |   |

Pleast select the patient pathway that you wish to view.

If you are finished with this cohort of patients click '**Refresh**' to clear and enter new search Criteria.